# **Getting Started**

#### WHAT'S IN THIS CHAPTER?

- System requirements for Android Studio
- Java installation instructions for Microsoft Windows, Mac OSX, and Linux
- Android Studio installation instructions for Microsoft Windows, Mac OSX, and Linux

In this chapter you get started with setting up your development environment so you can start Android development with Android Studio. To that end, this chapter covers the basic installation instructions for Android Studio and its system requirements.

Although the Android operating system is based on Linux, the Android SDK and tools are available for all major operating systems, so you can set up your development environment for the operating system you are working with. Throughout this book we use Mac OS as the main environment; however, we cover Linux and Windows setup as well.

# SYSTEM REQUIREMENTS FOR WINDOWS, MAC OS X, AND LINUX

To use Android Studio, your development system must meet the minimum system requirements. This section lists the minimum requirements for Windows, Mac OS X, and Linux.

#### **Microsoft Windows**

- Microsoft Windows 10/8/7/Vista/2003 (32 or 64 bit)
- > 2GB RAM minimum, 4GB RAM recommended

- ► 400MB hard disk space
- > At least 1GB for Android SDK, emulator system images, and caches
- ► 1280 × 800 minimum screen resolution
- ► Java Runtime Environment (JRE) 6 or higher
- ► Java Development Kit (JDK) 7
- Optional for accelerated emulator: Intel processor with support for Intel VT-x, Intel EM64T (Intel 64), and Execute Disable (XD) Bit functionality

#### Mac OS X

- Mac OS X 10.8.5 or higher, up to 10.9 (Maverick)
- ► 2GB RAM minimum, 4GB RAM recommended
- ► 400MB hard disk space
- > At least 1GB for Android SDK, emulator system images, and caches
- ► 1280 × 800 minimum screen resolution
- ► Java Runtime Environment (JRE) 6
- ► Java Development Kit (JDK) 7
- Optional for accelerated emulator: Intel processor with support for Intel VT-x, Intel EM64T (Intel 64), and Execute Disable (XD) Bit functionality

#### Linux

- ► GNOME or KDE desktop
- ► GNU C Library (glibc) 2.15 or later
- ► 2GB RAM minimum, 4GB RAM recommended
- ► 400MB hard disk space
- > At least 1GB for Android SDK, emulator system images, and caches
- ► 1280 × 800 minimum screen resolution
- ► Java Runtime Environment (JRE) 6 or higher
- Oracle Java Development Kit (JDK) 7

More details about system requirements can be found at https://developer.android.com/sdk/ index.html#Requirements.

Keep in mind that based on the size of the project, number of your dependencies, and emulator usage, you will likely need more resources. Typically, you will need at least 8GB of RAM and GPU support to run an emulator and work smoothly with better compilation times.

In most cases, developers need to test applications on multiple devices. Because they usually don't have enough devices to test adequately, they rely on emulators. Emulators require a high amount of storage and memory to run faster.

**NOTE** *Emulators are virtual devices, so having a CPU with virtualization support is crucial for developers to get the best experience with Android emulators.* 

### **INSTALLING JAVA**

Java is essential for all operating systems. You must install Java SE (Standard Edition) Development Kit (JDK) for your operating system.

**NOTE** We suggest the Java distribution provided by Oracle. It is possible to encounter problems with OpenJDK or other Java distributions.

**NOTE** At the time of this writing, Java SE 8 is the latest version of JDK.

The JDK 7 download page can be accessed directly at http://www.oracle.com/technetwork/ java/javase/downloads/jdk7-downloads-1880260.html. When you navigate there, the page shown in Figure 1-1 appears.

To download the required installation binary or packages, select the Accept License Agreement option and then click the download link of the binary or package for your operating system.

The following sections provide installation instructions for Oracle Java version 7 on 64 bit Windows, Mac OS X, and Linux.

## Installing Java for Windows OS

Java installation on Windows is pretty straightforward. As mentioned in the previous section, installing JDK provides JRE as well.

**NOTE** Depending on the version of your Windows installation, you need to download and install either the 64 bit or 32 bit version of the JDK. Since most modern computers are equipped with 64 bit CPUs, we will continue with installation of the 64 bit version. If you have a 32 bit Windows installation, use the 32 bit JDK, which is listed as the Windows x86 version.

Download the jdk-7u79-windows-x64.exe file and run it to start the installation.

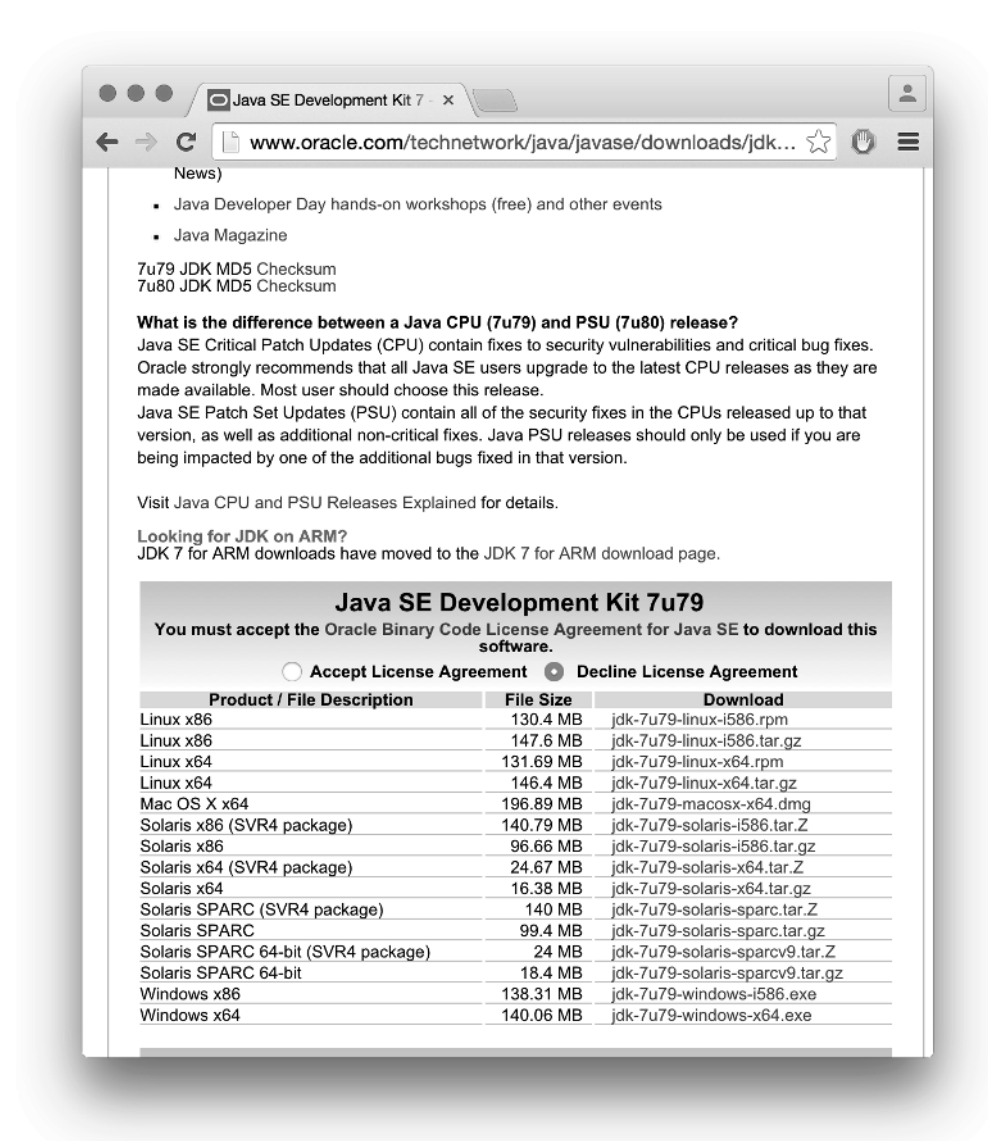

FIGURE 1-1: JDK download page

#### Install Java

Start the Java installation by clicking the jdk-7u79-windows-x64.exe file after downloading it; you will see the dialog box shown in Figure 1-2.

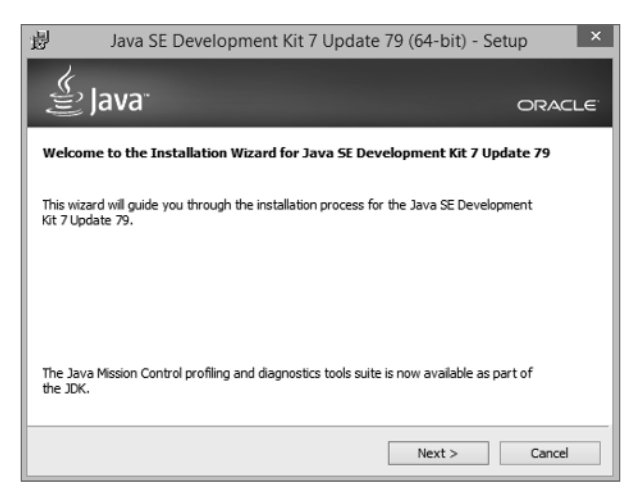

FIGURE 1-2: Java installation setup wizard

- **1.** Click the Next button to continue.
- 2. In the window that opens, all items are selected by default to be installed on your local hard drive. You can change the installation path and which installation modules to install. For Android application development, the Public JRE and Development Tools options must be selected if they are not already installed on your machine. (If they are already installed, they will not be listed inside the window.) You may deselect Source Code, which is used to install public Java API classes. It is not mandatory to install the source code. Make your selections in the dialog shown in Figure 1-3.

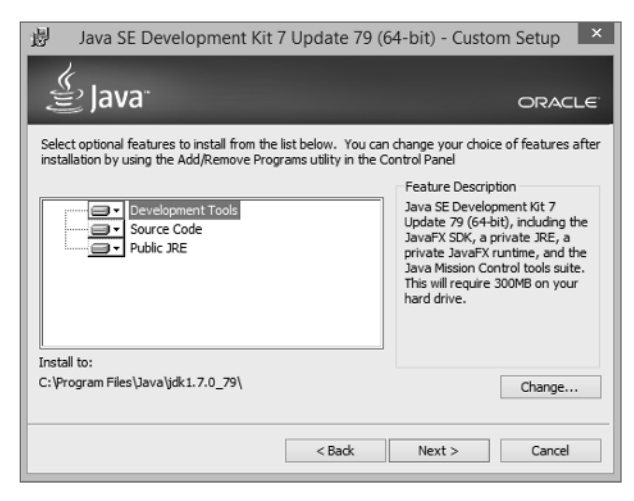

FIGURE 1-3: Java installation setup window

**3.** We suggest that you continue with the default selections and use the default installation path, then click Next to finish the installation.

#### Setting Paths for Java on Windows 10

After the installation finishes, you need to set the Windows 10 environment paths for Java to configure the system environment. You need to set a path for the JAVA\_HOME system variable.

**WARNING** In earlier versions of Windows, the steps for setting the environment path might be a little different.

- **1.** Right-click the Start menu icon and click File Explorer. In the window that opens, right-click This PC and select Properties to open the System window.
- **2.** From the options at the left of the System window, select Advanced system settings. This will open the dialog box shown in Figure 1-4 with the Advanced tab enabled.

|                           | System Pro      | operties              |              |
|---------------------------|-----------------|-----------------------|--------------|
| Computer Name Hardware    | Advanced        | System Protection     | Remote       |
| You must be logged on as  | an Administrat  | or to make most of th | ese changes. |
| Performance               |                 |                       |              |
| Visual effects, processor | scheduling, m   | emory usage and virt  | ual memory   |
|                           |                 |                       | Settings     |
|                           |                 |                       |              |
| User Profiles             |                 |                       |              |
| Desktop settings related  | to your sign-in |                       |              |
|                           |                 |                       | Settings     |
| Start-up and Recovery     |                 |                       |              |
| System start-up, system f | ailure and deb  | ugging information    |              |
|                           |                 |                       | Sattinge     |
|                           |                 |                       | ocuings      |
|                           |                 | Environme             | nt Variables |
|                           |                 | Creation              | a vanabiod   |
|                           |                 |                       | _            |
|                           | OK              | Cancel                | Apply        |

FIGURE 1-4: Java path setup for Windows 10

- **3.** Click the Environment Variables... button shown in Figure 1-4.
- 4. From the Environment Variables window that opens, click the New button and set the Java path with your installation directory. As shown in Figure 1-5, the path is C:\Program Files\Java\jdk1.7.0\_79 for our 64 bit installation. If you installed the x86 version, your path would be different, such as C:\Program Files (x86)\Java\jdk1.7.0\_79.

| ł                                                                               | nvironment Variables                                                                                      |        |
|---------------------------------------------------------------------------------|----------------------------------------------------------------------------------------------------|--------|
| 1                                                                               | New System Variable                                                                                       | ×      |
| /ariable <u>n</u> ame:                                                          | JAVA_HOME                                                                                                 |        |
| /ariable <u>v</u> alue:                                                         | C:\Program Files\Java\jdk1.7.0_79                                                                         |        |
|                                                                                 | OK Cancel                                                                                                 |        |
|                                                                                 |                                                                                                    |        |
| ystem variables<br>Variable                                                     | Value                                                                                                    | ^      |
| ystem variables<br>Variable<br>ComSpec<br>DXROOT                                | Value<br>C:\WINDOWS\system32\cmd.exe<br>C:Program.Elles(V86)\Sandrastle\                                  | ^      |
| variable<br>Variable<br>ComSpec<br>DXROOT<br>FP_NO_HOST_C<br>NUMBER_OF_P        | Value<br>C:\WINDOWS\system32\cmd.exe<br>C:\Program Files (x86)\Sandcastle\<br>NO<br>8                     | ^      |
| ystem variables<br>Variable<br>ComSpec<br>DXROOT<br>FP_NO_HOST_C<br>NUMBER_OF_P | Value<br>C:\WINDOWS\system32\cmd.exe<br>C:\Program Files (x86)\Sandcastle \<br>NO<br>8<br>New Edit Delete | ^<br>~ |

FIGURE 1-5: Java Environment Variables setup for Windows 10 64-bit

# Installing Java for MacOS X

Java used to be a part of Mac OS X and was shipped by Apple. This changed several years ago. Apple also decided to remove Java from Mac OS so JDK, which is provided by Oracle, needs to be installed separately.

- 1. Start by downloading the jdk-7u79-macosx-x64.dmg file from the page shown in Figure 1-1.
- 2. Launch the dmg file to display the window shown in Figure 1-6.

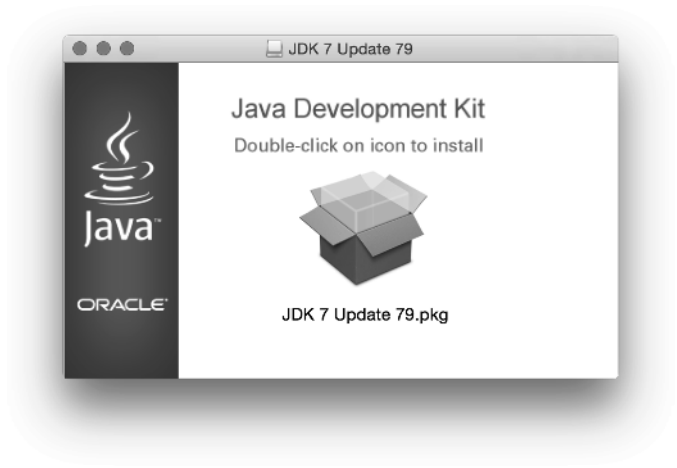

FIGURE 1-6: Mac OS X Java installation

- **3.** Double click the JDK 7 Update 79.pkg file link to start the installation.
- **4.** Select the installation directory you want and complete the installation in the window shown in Figure 1-7.

|                                                                                                    | Standard Install on "Macintosh HD"                                                                                                    |
|----------------------------------------------------------------------------------------------------|----------------------------------------------------------------------------------------------------|
| <ul> <li>Introduction</li> <li>Destination Select</li> <li>Installation Type</li> <li>Installation</li> <li>Summary</li> </ul> | This will take 464.4 MB of space on your computer.<br>Click Install to perform a standard installation of this software<br>for all users of this computer. All users of this computer will<br>be able to use this software. |
|                                                                                                    | Go Back Install                                                                                                    |

FIGURE 1-7: Java installation Max OS X

Now JDK is ready to use on Mac OS X. You can check the installed JDK version from System Preferences of Mac OS X or type 'java -version' in the terminal window to see whether Java installed properly.

## Installing Java for Linux

Two types of installation packages are available for Linux. If you use a distribution with an rpm package manager like Fedora, you can download the rpm package and install Java via rpm. In this section you install JDK with the tar.gz package on Ubuntu 14.04.

 Download jdk-7u79-x64.tar.gz from the download page shown in Figure 1-1 and extract it to the directory where you downloaded the tar.gz file using the following command: user@ubuntu\$ tar xzvf jdk-7uXX-x64.tar.gz

That command will extract JDK into the jdk1.7.0\_79 folder where you ran the command.

2. Move that folder to /usr/local/java with the following command: user@ubuntu\$ mv jdk1.7.0\_79 /usr/local/java **3.** Edit the /etc/profile file to set Java paths for your session. You can copy and paste the following lines to the end of the /etc/profile file.

```
##Java Path
JAVA_HOME=/usr/local/java/jdk1.7.0_79
JRE_HOME=$JAVA_HOME/jre
PATH=$PATH:$JAVA_HOME/bin:$JRE_HOME/bin
export JAVA_HOME
export JRE_HOME
export PATH
```

- **4.** Install Java binaries for system-wide use with the following commands:
  - Install the Java binary:

```
user@ubuntu$ sudo update-alternatives --install "/usr/bin/java" "java" "/usr/local/java/jdk1.7.0_79/bin/java" 1
```

Install the Java Compiler binary javac:

```
user@ubuntu$ sudo update-alternatives --install "/usr/bin/javac" "javac" "/usr/local/java/jdk1.7.0_79/bin/javac" 1
```

Install the Java Web Start binary javaws:

```
user@ubuntu$ sudo update-alternatives --install "/usr/bin/javaws" "javaws" "/usr/local/java/jdk1.7.0_79/bin/javaws" 1
```

5. Set Oracle Java as the default Java for your system with the following commands:

```
user@ubuntu$ sudo update-alternatives --set java
/usr/local/java/jdk1.7.0_79/bin/java
user@ubuntu$ sudo update-alternatives --set javac
/usr/local/java/jdk1.7.0_79/bin/javac
user@ubuntu$ sudo update-alternatives --set javaws
/usr/local/java/jdk1.7.0_79/bin/javaws
```

When you are done with the previous instructions, JDK and JRE will be ready to use when you restart Ubuntu. You can test whether Java installed correctly with version control. The command and output for that will look like this:

```
user@ubuntu~$ java -version
java version "1.7.0_79"
Java(TM) SE Runtime Environment (build 1.7.0_79-b15)
Java HotSpot(TM) 64-Bit Server VM (build 24.79-b02, mixed mode)
```

### INSTALLING ANDROID STUDIO

Android Studio installation, like Java installation, differs by operating system. The following sections provide installation instructions for Windows, Mac OS X, and Linux platforms. The direct link for the installation binaries is https://developer.android.com/sdk/index.html.

The download link that's available when you go to this site will be correct for the operating system you are running, as shown in Figure 1-8.

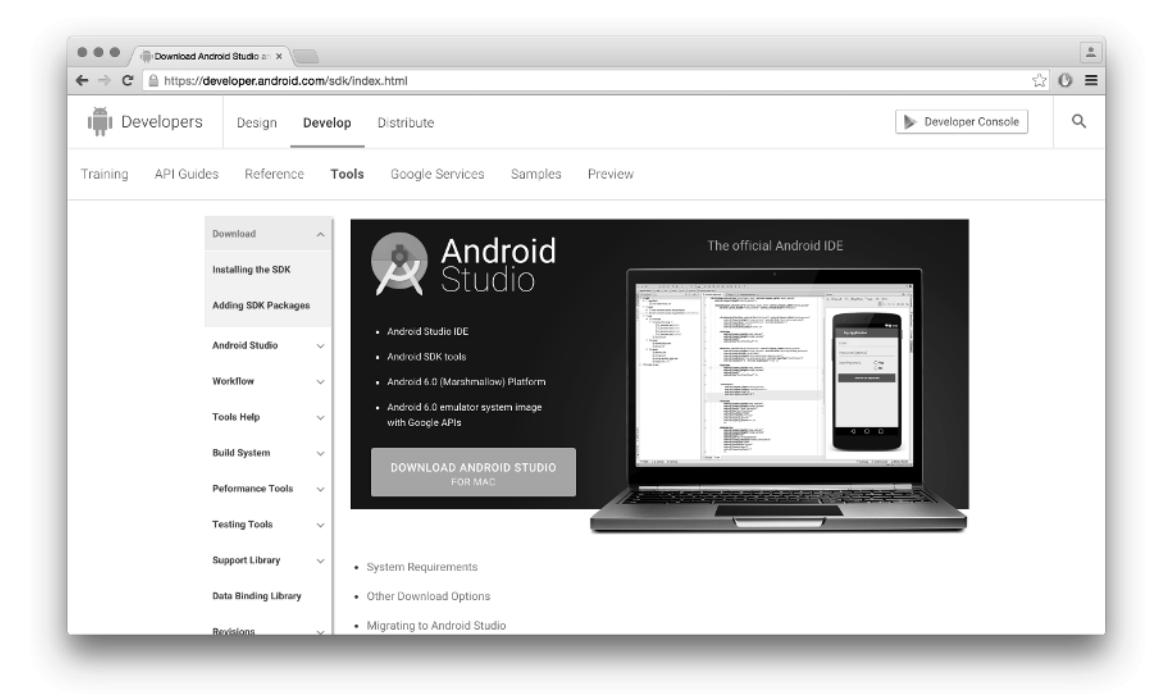

FIGURE 1-8: Android Studio download page

**NOTE** Download options have installers bundled with Android SDK tools.

# Installing Android Studio for Microsoft Windows 10

This section covers the installation instructions for Android Studio on Microsoft Windows 10.

**WARNING** Make sure you are connected to Internet while you are installing the Android Studio because installation process includes downloading required Android SDK installation files from the web.

- **1.** Click the Download Android Studio for Windows link to download the latest Android Studio installer exe file.
- 2. Run the exe file after the download completes. You will see the window shown in Figure 1-9.

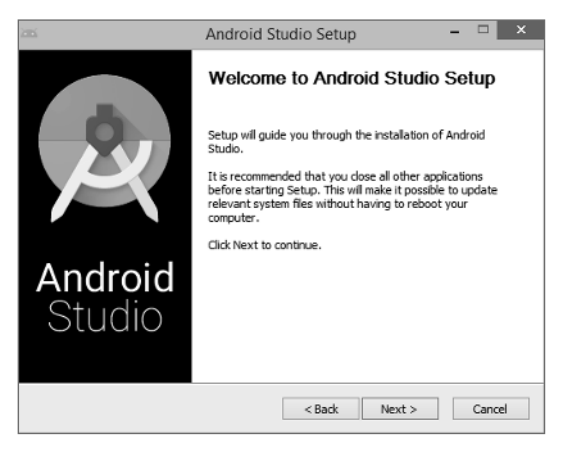

FIGURE 1-9: Android Studio Setup window

**3.** Click the Next button to select installation components. The Android Studio option can't be changed, but you can deselect the Android SDK, Emulator, and Intel HAXM installations, as shown in Figure 1-10.

|                                                           | Android Studio Setup                                                                         | - 🗆 🗙                                                                             |
|-----------------------------------------------------------|----------------------------------------------------------------------------------------------|-----------------------------------------------------------------------------------|
| R                                                         | Choose Components<br>Choose which features of Android S                                      | Studio you want to install.                                                       |
| Check the components you<br>install. Click Next to contin | u want to install and uncheck the comp<br>ue.                                                | onents you don't want to                                                          |
| Select components to insta                                | al: Android Studio<br>V Android SDK<br>V Android Virtual Device<br>V Performance (Intel® HAX | Description<br>Position your mouse<br>over a component to<br>see its description. |
| Space required: 4.2GB                                     | ٢ >                                                                                          |                                                                                   |
|                                                           | < Back                                                                                       | Next > Cancel                                                                     |

FIGURE 1-10: Android Studio Setup configuration for Windows

**4.** The next window prompts you for installation paths for Android Studio and Android SDK separately.

**5.** As shown in Figure 1-11, the installation asks about Intel HAXM memory configuration, and lets you choose a custom memory configuration.

| <u>K</u>                                    | Android Studio Setup - 🗆 🗙                                                                           |
|---------------------------------------------|----------------------------------------------------------------------------------------------------|
| Ř                                           | Configuration Settings<br>Emulator Setup                                                             |
| We have detected to<br>performance mode.    | at your system can run the Android emulator in an accelerated                                        |
| Please set the maxin<br>Manager (HAXM) to   | um amount of RAM available for the Intel Hardware Accelerated<br>ise for all x86 emulator instances. |
| You can change thes<br>for more information | e settings at any time. Please refer to the Intel HAXM $\operatorname{Documentation}$                |
| Recommended:                                | 2 GB                                                                                                 |
| O Custom:                                   | 2 GB V                                                                                               |
|                                             | * This value must be between 512 MB and 13 GB                                                        |
| Note: Setting aside a<br>when using the x86 | large memory reservation may cause other programs to run slowly<br>indroid emulator with HAXM.       |
|                                             |                                                                                                    |

FIGURE 1-11: Intel HAXM configuration dialog for Windows

**TIP** Recommended memory for HAXM is 2GB, but you can change that based on your hardware. We recommend that you install HAXM if you plan to use the emulator.

HAXM is a hardware-assisted virtualization engine that lets you use your computer's processor to generate x86 Android images. Without HAXM, the emulator's performance will greatly suffer.

You are now ready to launch Android Studio on Windows. The first time you launch Android Studio, it asks you to select the theme for the IDE, as shown in Figure 1-12.

Finally, the installation completes and Android Studio is ready to work on Android application projects.

# Installing Android Studio for Mac OS X

This section covers the basic steps to install Android Studio on Mac OS X.

1. From the page shown in Figure 1-8, click the Download Android Studio for MAC link.

Download the android-studio-ide-141.2178183-mac.dmg file, which includes the Android Studio IDE installer for Mac OS.

- **2.** Launch the file you just downloaded.
- **3.** Drag and drop the Android Studio.app icon into Applications folder, as shown in Figure 1-13.

| 2 Android Studie                                                                                                    | o Setup Wizard 📃 🗖 🗙                                                                                                    |
|----------------------------------------------------------------------------------------------------|----------------------------------------------------------------------------------------------------|
| Select UI Theme                                                                                                    |                                                                                                    |
| Intelia     module ) □ arc ) (6] HelloWorld )                                                                                                    | <ul> <li>Darcula</li> <li>module</li> <li>Ti src</li> <li>Gi HeloWorld</li> </ul>                                                                                                    |
| C HelloWorld.java ×                                                                                                    | C HelloWorld.java ×                                                                                                    |
| <pre>import javax.swing.*;<br/>import java.awt.*;<br/>public class HelloWorld {<br/>public HelloWorld() {<br/>JFrame frame = new JFrame("Hello wor<br/>JLabel label = new JLabel();<br/>label.setCont(new Font("Serif", Font<br/>label.setCont(new Font("Serif", Font<br/>label.frame<br/>frame<br/>frame</pre> | <pre>Disport javax.swing.*;<br/>Disport java.awt.*;<br/>public class HelloWorld {<br/>public HelloWorld () {<br/>JFrame frame = new JFrame("Hello wor<br/>JLabel label = new JLabel();<br/>label.setFont(new Font("Serif", Font<br/>label.setFont(new Font("Serif", Font<br/>label.prame.<br/>frame.<br/>fram</pre> |
|                                                                                                    | Previous Next Cancel Finish                                                                                                    |

FIGURE 1-12: Android Studio theme selection on Windows

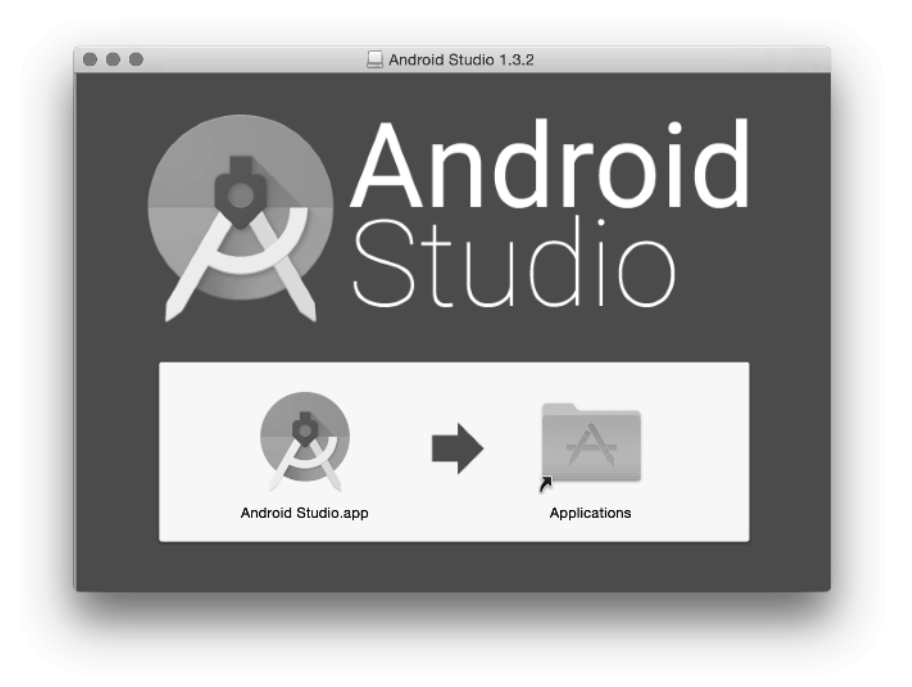

FIGURE 1-13: Android Studio installer for Mac OS X

After copying Android Studio to the Applications folder, Android Studio is ready to launch. You can then remove the .dmg file from your system.

When you first launch Android Studio, it asks if you want to install Android SDK, the Android emulator, and Intel HAXM. It will also ask for the setup path for them, as shown in Figure 1-14.

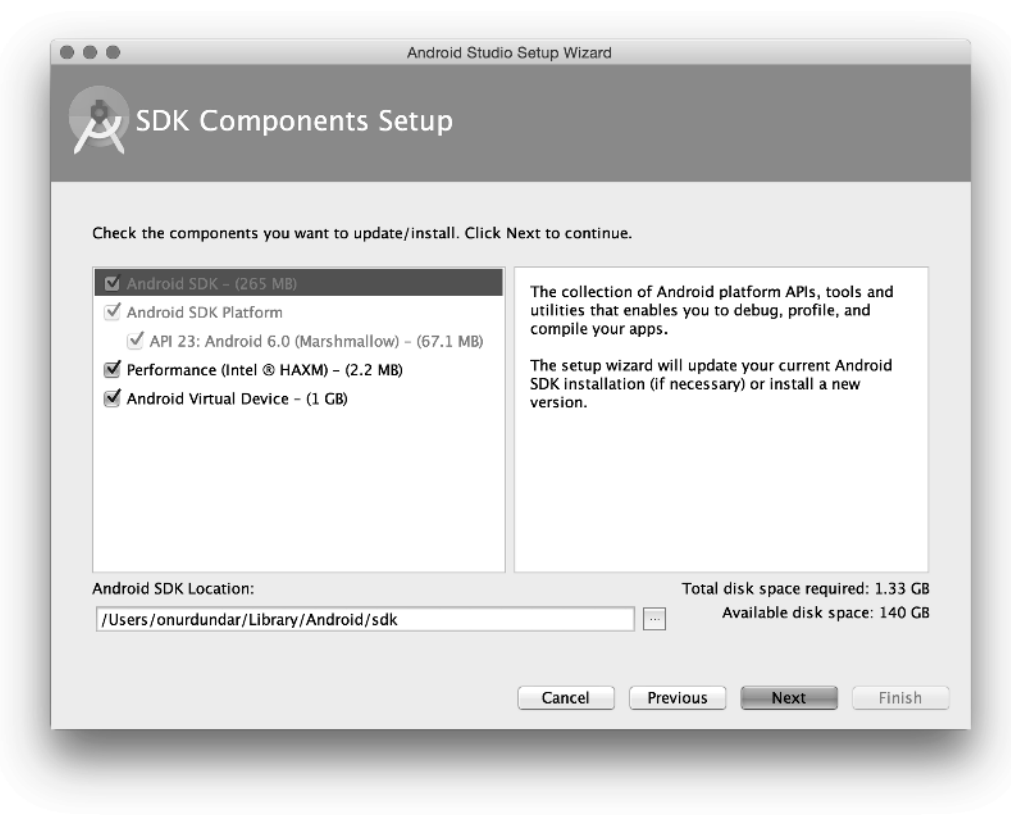

FIGURE 1-14: Android Studio Setup Wizard for Max OS X

If you selected Intel HAXM installation, you are asked for the amount of RAM memory you want to make available for the virtual devices, as shown in Figure 1-15.

After you click Finish from the Emulator Settings dialog box, a window with an installation summary will display as shown in Figure 1-16.

| We have detected that                                       | at your system can run the Android                                        | emulator in an accelerated perform                                         | ance mode.                                |
|-------------------------------------------------------------|---------------------------------------------------------------------------|----------------------------------------------------------------------------|-------------------------------------------|
| Please set the maxim<br>to use for all x86 em<br>installer. | num amount of RAM available for ti<br>nulator instances. You can change t | he Intel® Hardware Accelerated Exec<br>hese settings at any time by runnin | ution Manager (HAXM)<br>g the Intel® HAXM |
| Please refer to the                                         | Intel® HAXM Documentation                                                 | for more information.                                                      |                                           |
|                                                             |                                                                           |                                                                            |                                           |
|                                                             |                                                                           |                                                                            |                                           |
| 512 MIB                                                     | 2 GiB<br>(Recommended)                                                    | 4 GiB                                                                      | 6 GiB                                     |
| 512 MIB                                                     | 2 GiB<br>(Recommended)<br>RAM alloc                                       | 4 GIB<br>ation: 2,048 🕃 MIB U                                              | 6 GiB<br>se recommended size              |

FIGURE 1-15: Intel HAXM configuration for Mac OS X

| _                             |                                                        |         |  |
|-------------------------------|--------------------------------------------------------|---------|--|
| f you want to review or       | change any of your installation settings, click Previo | ous.    |  |
| urrent Settings:              |                                                        |         |  |
| Total Download Size<br>721 MB | :                                                      |         |  |
| Sdk Components to I           | Download:                                              |         |  |
| Android SDK Build-to          | ols, revision 23.0.1                                   | 36.3 MB |  |
| Android SDK Platform          | -tools, revision 23.0.0                                | 2.35 MB |  |
| Android SDK Tools, re         | evision 24.3.4                                         | 93.7 MB |  |
| Android Support Repo          | ository, revision 19                                   | 108 MB  |  |
| Google APIs Intel x86         | Atom System Image, Google Inc. API 23, revision 7      | 331 MB  |  |
| Google APIs, Android          | API 23, revision 1                                     | 176 KB  |  |
| Google Repository, re         | vision 21                                              | 51.6 MB |  |
| Intel x86 Emulator Ac         | celerator (HAXM installer), revision 5.4.0             | 218 KB  |  |
| SDK Platform Android          | 6.0, API 23, revision 1                                | 67.1 MB |  |
| Sources for Android S         | DK, API 23, revision 1                                 | 30.3 MB |  |
|                               |                                                        |         |  |

FIGURE 1-16: Summary window for Max OS X installation

# Installing Android Studio for Linux

Navigate to the download page shown in Figure 1-9 to download Android Studio for Linux (android-studio-ide-141.2178183-linux.zip). After you've downloaded the file, follow these steps:

**1.** Enter the following command to extract the setup file to the android-studio folder where you executed the command:

user@ubuntu\$ unzip android-studio-ide-141.2178183-linux.zip

In this example you move the android-studio folder to the /opt directory. You can select your own home directory as well, to make it available only to you.

user@ubuntu\$ sudo mv android-studio /opt

2. Start Android Studio with the ./opt/android-studio/bin/studio.sh command.

When you first launch Android Studio on Linux, it will display the screen shown in Figure 1-17.

| Android Studio Setup Wizard                                                                                                    | × |
|----------------------------------------------------------------------------------------------------|---|
| Welcome<br>Android Studio                                                                                                    |   |
| Welcome! This wizard will set up your development environment for Android Studio.<br>Additionally, the wizard will help port existing Android apps into Android Studio<br>or create a new Android application project. |   |
| Previous <u>N</u> ext <u>Cancel</u> Finish                                                                                                    |   |

FIGURE 1-17: Android Studio Setup Wizard for Linux

Then the setup wizard will ask for Standard or Custom installation.

**3.** Select Custom installation to see the installation packages.

The wizard moves to the window shown in Figure 1-18 where you can select an Android Studio UI theme.

| Android Studio Setup Wizard                                                                                                    | ×      |
|----------------------------------------------------------------------------------------------------|--------|
| Select UI Theme                                                                                                    |        |
| <ul> <li>Inteliu</li> <li>Inteliu</li></ul> |        |
| Previous <u>N</u> ext <u>Cancel</u>                                                                                                    | Finish |

FIGURE 1-18: Theme selection window for Linux

Figure 1-18 shows that the IntelliJ theme has been selected for this installation.

4. Select the Android Studio, Android SDK, and Emulator as shown in Figure 1-19.

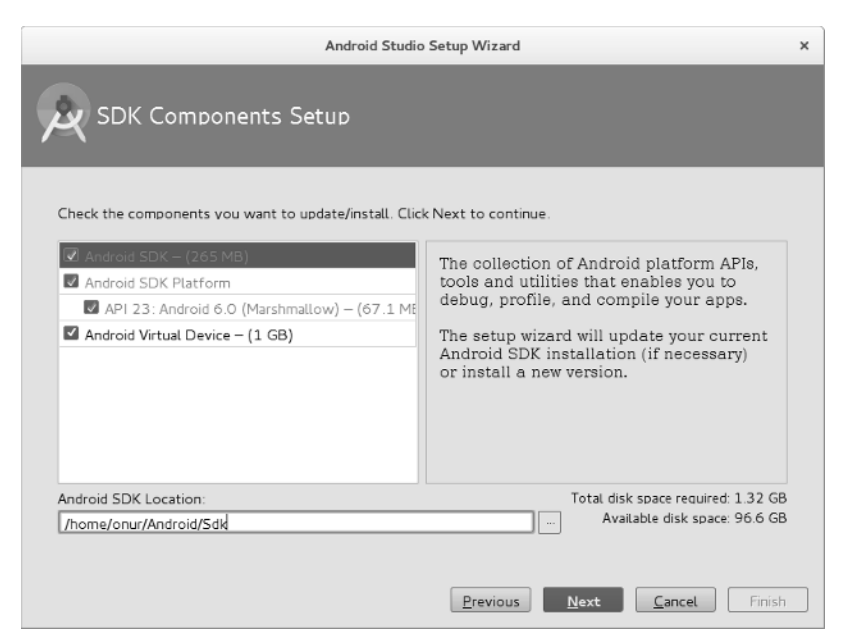

FIGURE 1-19: Android SDK configuration on Linux

**5.** Indicate the installation path for Android SDK in the Android SDK Location field at the bottom of the dialog box, as shown in Figure 1-19. Click Finish to complete the Android SDK installation.

# LAUNCHING ANDROID STUDIO FOR THE FIRST TIME

When you first launch Android Studio, you will see the Complete Installation dialog box shown in Figure 1-20, which enables you to import settings from a previous installation. Because we made a clean installation for this example, we selected the last option in the dialog box. If you have a previous installation with customization you'd like to import, you can specify your previous installation path (see the first two options in Figure 1-20).

| I want to import my settings from a custom location<br>Specify config folder or installation home of the previous vers | ,,                |
|----------------------------------------------------------------------------------------------------|-------------------|
|                                                                                                    | ion of Studio:    |
| /Users/onurdundar/Library/Preferences                                                                                  |                   |
| I do not have a previous version of Studio or I do not want to in                                                      | mport my settings |
| ОК                                                                                                    |                   |

FIGURE 1-20: First launch of Android Studio

# Welcome to Android Studio

Welcome to the world of Android development! When you finish installing Android Studio, you will finally reach the screen shown in Figure 1-21. Android Studio is ready to work with Android projects.

## STANDALONE SDK INSTALLATION

In this book, the main focus is on using Android Studio for development at an advanced level. Therefore, the book covers Android SDK and tools installations together with Android Studio. If you would like to explore Android SDK and tools separately, you can get the standalone installation binaries for your choice of operating system.

Standalone installation will help you either work with an IDE other than Android Studio, or to use the tools alone. The binaries are available at http://developer.android.com/sdk/index.html at the bottom of the page.

| Recent Projects     | Quick Start                                |   |
|---------------------|--------------------------------------------|---|
|                     | Start a new Android Studio project         |   |
|                     | Open an existing Android Studio project    |   |
| No Project Open Yet | Import an Android code sample              |   |
|                     | VCS Check out project from Version Control |   |
|                     | Import project (Eclipse ADT, Gradle, etc.) |   |
|                     | Configure                                  | ⊳ |
|                     | Docs and How-Tos                           | ⇔ |

FIGURE 1-21: Welcome to Android Studio

As you did in this chapter, you can download the compatible binary for your operating system and follow similar installation steps to continue. After you download and extract the SDK, you can add its location to Android Studio using Settings I Appearance & Behavior I System Settings I Android SDK I Android SDK Location.

## **SUMMARY**

In this chapter, we wanted to make sure you have all the necessary tools to work on the examples in the following chapters. We started by providing the requirements for the basic computer system needed to install the required software.

We then covered the installation of Android Studio for Windows, Mac OS, and Linux. We continue with what is required to begin Android application development in Android Studio in Chapter 2.